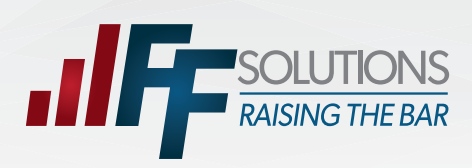

## **Employee Login Assistance**

**FFSolutions Guide to:** 

Account Registration • User Name Help • Password Reset

### To register a new account:

| 7 |  |
|---|--|
| 1 |  |
|   |  |

#### **Register:**

From www.ffga.com, click on *Log In* on the top of the page. Select "Employee". This will take you to the login page. Click **Register** to begin the registration process.

| 1.0 |   |   |     |   |
|-----|---|---|-----|---|
|     | - | ~ | m   |   |
|     | U | u |     | L |
| -   | ~ | ອ | • • |   |

Use a registered account to log in.

Register for an Account Account Information

techsupport@ffga.com Last Name

Social Security

If this is your first time to FFSolutions, please click register to create a new account. Notice: First Financial has implemented a new system for participants to view your ber elections. As of June 1, 2015, all participants will need to register.

If you have recently received a password reset code, please use the Password Help link below the Submit button.

If you are a Group Admin or Carrier user, please contact techsupport@ffga.com to register your account

| Password   |                                      |  |
|------------|--------------------------------------|--|
|            |                                      |  |
|            | Submit                               |  |
|            | Username Help Password Helt Register |  |
| Chrome v47 |                                      |  |

Complete the form below to register your account. In order to register all the fields must be accurate and match your record in our system. Please use the email you provided during enrollment. If you are unable to register your account, please contact customer service at

Account Password

2.

#### Account Information:

Please enter your information along with the ReCaptcha values and click the Continue button.

| Date Of Birth (MM/DD/YYYY)                                                                                                    |                                                                                                    |  |  |
|----------------------------------------------------------------------------------------------------|----------------------------------------------------------------------------------------------------|--|--|
| Date Of Birth (MM/DD/YYYY)                                                                                                    |                                                                                                    |  |  |
| Type the characters that appear in                                                                                                    | the picture below.                                                                                                    |  |  |
| 69/2                                                                                                    |                                                                                                    |  |  |
| Type the text                                                                                                    | Privacy & Terms                                                                                                    |  |  |
|                                                                                                    |                                                                                                    |  |  |
|                                                                                                    |                                                                                                    |  |  |
| Register for an Account Account Information Account Password                                                                                                    |                                                                                                    |  |  |
| Complete the form below by typing your password in the Passwori                                                                                                    | Must contain characters from 3 of these 4 categories:                                                                                                    |  |  |
| field. Then retype your password in the Confirm Password field.<br>This verifies that you have typed it correctly in both fields. The<br>password must adhere to the password policy shown on this page                                                                                                    | A through Z     a through z     O through 9                                                                                                    |  |  |
| field. Then retype your password in the Confirm Password field.<br>This verifies that you have typed it correctly in both fields. The<br>password must adhere to the password policy shown on this page<br>Password                                                                                                    | A through Z     a through z     o through 9     Non-alphabetic characters (for example,I, S, #, %)     Cannot contain:                                                                                                    |  |  |
| field. Then retype your password in the Confirm Password field.<br>This ventiles that you have typed it correctly in both fields. The<br>password must adhere to the password policy shown on this page<br>Password<br>Password                                                                                        | A through Z     a through Z     O through 9     Non-alphabetic characters (for example,1, S, #, %)     Cannot contain :     User's account name                                                                                                    |  |  |
| field. Then retype your password in the Confirm Password field.<br>This verifies that you have typed it correctly in both fields. The<br>password must adhere to the password policy shown on this page<br>Password<br>Password<br>Confirm Password                                                                    | A through Z     a through Z     o through s     O through 9     Non-alphabetic characters (for example.1, \$, #, %)     Cannot contain :     User's account name         3 or more consecutive characters of the user's full name.     Minimum leapth is & characters                                                                                                  |  |  |
| field, Then reflye your password in the Confirm Password field.         This verifies that you have typed it correctly in both fields. The password must adhere to the password policy shown on this page         Password         Password         Confirm Password         Confirm Password         Confirm Password | <ul> <li>A through Z         <ul> <li>a through 2;</li> <li>O through 2;</li> <li>O through 9;</li> <li>Non-alphabetic characters (for example), 5, #, %)</li> </ul> </li> <li>Cannot contain:         <ul> <li>User's account name</li> <li>3 or more consecutive characters of the user's full name.</li> </ul> </li> <li>Minimum length is 8 characters.</li> </ul> |  |  |

Email Address (The email you provided during enrollment)

3.

#### Account Password:

If all of your information is matched in our system you will be shown the password page. Follow the passwo requirements shown on the right a enter your password in both fields and click Continue.

FFGA-2030-0116

| To reset your<br>password:                                                                                                    | Login.<br>Use a registered account to log in.<br>If this is your first time to FFSolutions, please click register to create a new account.<br>Notice: First Financial has implemented a new system for participants to view your benefit<br>elections. As of June 1, 2015, all participants will need to register.<br>If you have recently received a password reset code, please use the Password Help link<br>below the Submit buttor.<br>If you are a Group Admin or Carrier user, please contact <u>techsupportifyling com</u> to register<br>your account. |
|----------------------------------------------------------------------------------------------------|----------------------------------------------------------------------------------------------------|
| 1. Password Reset:<br>If you are unable to login and need password<br>help click the Password Help link.                                                                                                    | Username<br>Username<br>Password<br>Password<br>Submit<br>Username Heil Password Heb Register<br>Chrome y47                                                                                                    |
| 2. Password Help for an Account Account Information Reset Password 3.<br>Please select from the following options:<br>(The reset code will be sent to your email on file)<br>I have a password reset code.<br>Cance Continue                                                                                                    | Password Help for an Account       Account Information       Reset Password         Complete the form below with your username. A password reset email will be sent to the email address associated with your account. If you do not have access to the email address associated with your account service at techsupport@figa.com         Username       Type your user name         Back       Continue                                                                                                    |
| <b>Get Password Reset Code:</b><br>To begin, select the <i>I need a password</i><br><i>reset code</i> option and click <i>Continue</i> .                                                                                                    | <b>Enter Email Address:</b><br>Enter the email address that you used at the time of registration and click <b>Continue</b> .                                                                                                    |
| 4.       Desword Help for an Account       Account Information       Read Peasword         A password reset email has been sent to the email address associated with your account the instructions in your email to complete your password reset. If you do not have access email address associated with your account, please contact customer service at techsupport@ffga.com         Continue       Email from : techsupport@ffga.com         Massword reset request has been initiated from the Your password reset request has been initiated from the Your password reset code is :         YW648-CT7D-43G6         If you did initiate a password reset follow these steps         1) Visit the FFGA login site         2) Click on the Password Help link         3) Select the option to Reset your password using the collow the remaining instructions on the screens. | At Follow<br>stothe<br>Password Reset Code Email:<br>If your username is validated you will<br>see a confirmation page. An email<br>will be sent to the email address<br>that you used during the registration<br>process. Click Continue.<br>The email we send will look very<br>similar to this example. This is only<br>an example and will not work for<br>your account.<br>Follow the instructions in the email.<br>Reset Code.                                                                                                    |
| FFGA-2030-0116                                                                                                    |                                                                                                    |

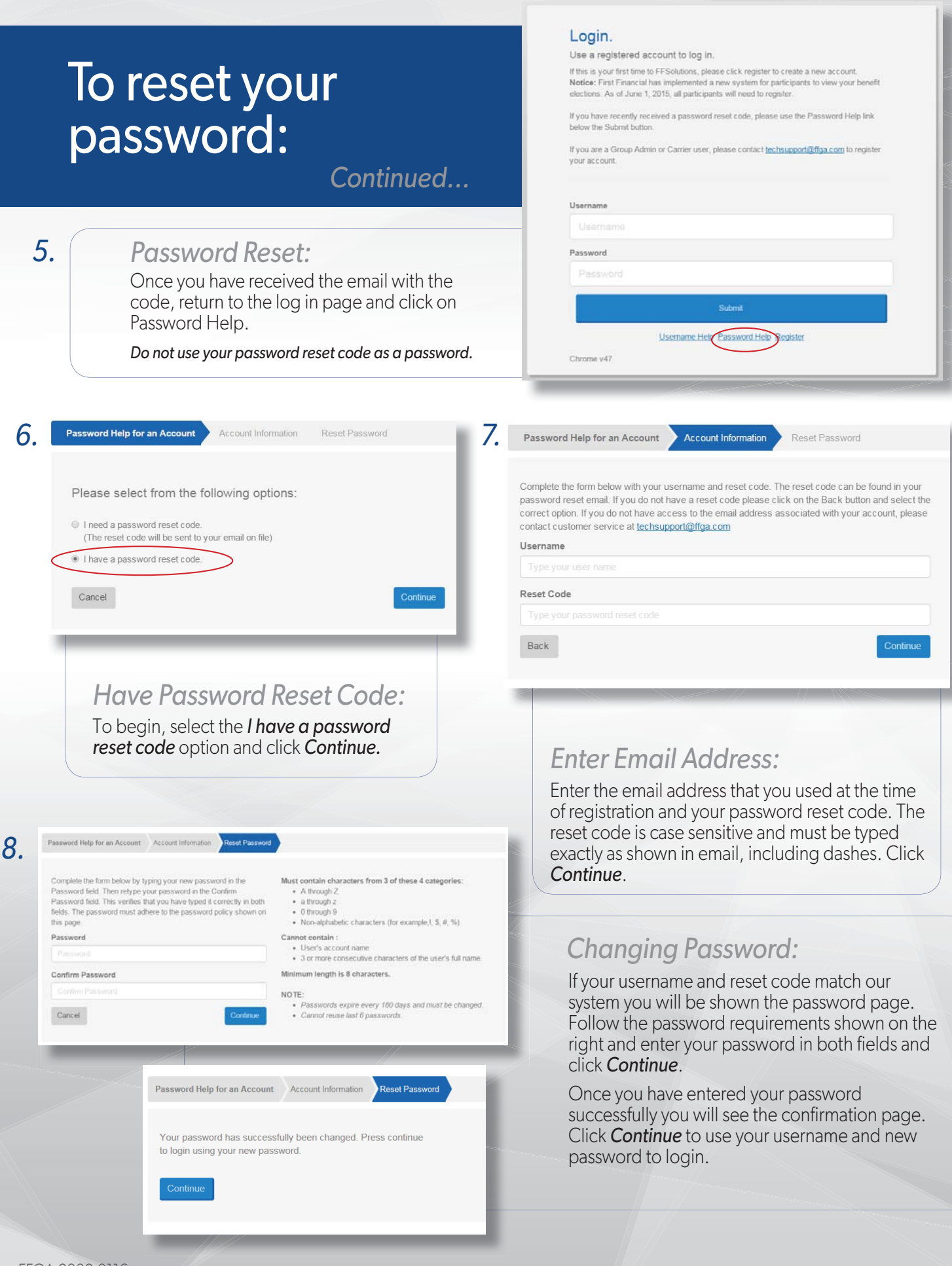

FFGA-2030-0116

## Username Help:

#### 1.

#### Username Help:

If you are unable to login and need username help click the *Username Help* link.

If your email has changed, use the "Register" link to set up your account using your new email address.

#### Login.

Use a registered account to log in.

If this is your first time to FFSolutions, please click register to create a new account. Notice: First Financial has implemented a new system for participants to view your benefit elections. As of June 1, 2015, all participants will need to register.

If you have recently received a password reset code, please use the Password Help link below the Submit button.

If you are a Group Admin or Carrier user, please contact techsupport/2tfga.com to register your account.

| assword |                                    |  |
|---------|------------------------------------|--|
|         |                                    |  |
|         | Submit                             |  |
| (       | sername Help Password Help Registe |  |

| Username Help for an Account Account Information Username                                                                                                    |                                                                                                    |
|----------------------------------------------------------------------------------------------------|----------------------------------------------------------------------------------------------------|
| Complete the form below to verify your account. In order to retrieve your username all the fields<br>must be accurate and match your record in our system. If you are unable to verify your account,<br>please contact customer service at <u>techsupport@figa.com</u><br>Last Name<br>Last Name<br>Social Security<br>Social Security Number                                                                                                    | <b>2.</b> Account Information:<br>Please enter your information along<br>with the ReCaptcha values and<br>click the <i>Continue</i> button.                                                                                                    |
| Date Of Birth (MM/DD/YYYY) Date Of Birth (MM/DD/YYYY) Type the characters that appear in the picture below.                                                                                                    | Username Help for an Account Account Information Username                                                                                                    |
| 950     Image: Control of the second second se | You have successfully verified your account. Your username is shown below, please<br>use this username to login. If you do not remember your password you can use the<br>password help link from the login screen. Click continue to view the login page. |
| Cancel                                                                                                    | Continue                                                                                                    |
|                                                                                                    | 3. Successfully Verified:                                                                                                    |
|                                                                                                    | If all of your information is matched<br>in our system you will be shown<br>your username on this page. Click                                                                                                    |
| Questions?<br>Contact First Financial at                                                                                                    | Continue to login.                                                                                                    |

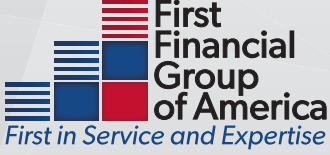

FFGA-2030-0116

techsupport@ffga.com.

# Opt-In to Electronic HSA Statements

#### Home Screen:

1.

From the Home Screen, just below your Balance, click the Blue "Statements" link under the "Go Green" Section.

| irst in Servic | First<br>Financial<br>Administrators,<br>Inc.<br>e and Expertise |                |                                                   | 866-8                     | 153-3539       |      |   |
|----------------|------------------------------------------------------------------|----------------|---------------------------------------------------|---------------------------|----------------|------|---|
| <b>企</b> м     | ly Accounts 🗸                                                    | Claims 🗸       | Resource                                          | s ~                       |                |      |   |
| Persor         | nal Dashboa                                                      | ard            |                                                   |                           |                |      |   |
| -              | Your Acc                                                         | ounts          |                                                   |                           |                |      |   |
| He             | alth Savin                                                       | gs Accou       | nt - HS/                                          | A                         |                | 0    |   |
|                |                                                                  |                | \$278.7                                           | 5                         |                |      |   |
| •              | Available \$                                                     | 278.75         | •                                                 | Investme                  | ent \$0.00     |      |   |
| Ø              | ] Go Green! Op                                                   | for electronic | : delivery to<br>paper stater<br><u>Statement</u> | day and avo<br>nents<br>§ | oid additional | fees |   |
|                | ~                                                                |                |                                                   |                           | 1              | "    | - |
|                |                                                                  |                |                                                   |                           |                |      |   |

| First<br>Financial<br>Administrators,<br>First in Service and Expertise |           | ₿ 866-853-3539                                                                                                    |                                                                  |                                                                                                    |
|-------------------------------------------------------------------------|-----------|----------------------------------------------------------------------------------------------------|------------------------------------------------------------------|----------------------------------------------------------------------------------------------------|
| My Accounts      Claims      E-Statements Opt-In Settin                 | Resource: |                                                                                                    | ¥ 🖻 🗘 🖗                                                          | 2. Opt -In Settings                                                                                        |
|                                                                         | 2.)       | How would you like to receive your mor                                                                                                    | nthly Statements?<br>Electronic & Paper                          | for either "Electronic Only"<br>or "Electronic and Paper"<br>Statements.                                   |
| 6                                                                       |           | Electronic Docume<br>In order to elect Electronic Documents, you<br>access Electronic Documents.<br>Please open <u>Sample PDF File</u> and enter the | nts Access<br>I must verify your ability to<br>PIN Number below. | NOTE: There is NO FEE if<br>you choose " <b>Electronic</b><br><b>Only</b> ". If you choose to              |
|                                                                         | 3.)       | Enter PDF PIN Number                                                                                                    | IT X CANCEL                                                      | Paper" statements, you wil<br>be charged a fee of \$1.25<br>per month for the mailing o<br>your statement. |
| 1                                                                       |           |                                                                                                    |                                                                  |                                                                                                    |

3.

PIN:

Click on the "Sample PDF File" link to obtain the PIN # to be entered into the field marked "Enter PDF PIN Number " listed as step 3 and then click SUBMIT.

Questions? Contact First Financial at techsupport@ffga.com.

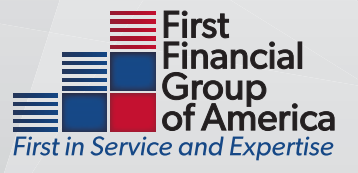

#### FFGA-2030-0116